## Работа в MS Visio на удаленном сервере.

1. На рабочем столе Вашего рабочего компьютера появились 2 ярлыка:

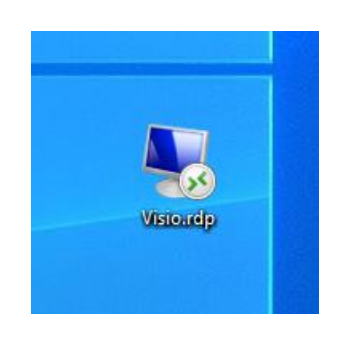

Ярлык для подключения к серверу его можно скопировать на домашний компьютер. При установленном VPN соединении подключение к серверу будет доступно.

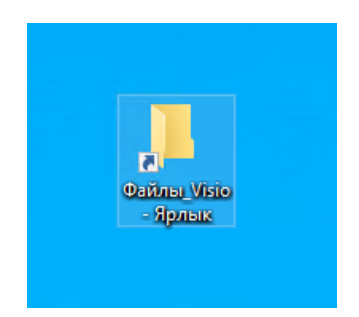

Ярлык для открытия каталога обмена с сервером

 Дважды кликните на ярлыке подключения. В появившейся форме авторизации введите данные своей учетной записи (Те что используятся для входа на Ваш компьютер).
Поставьте галочку «Запомнить меня» и нажмите кнопку «Ок».

| Безопасное              |                                 |                    |          |  |
|-------------------------|---------------------------------|--------------------|----------|--|
| Эти учетн<br>к 10.42.17 | ые данные будут испо<br>.157.   | ињаоваться при под | ключении |  |
| hq\lendi                | n139135                         |                    |          |  |
| •••••                   | •••                             |                    |          |  |
| 🗸 Запо                  | мнить меня                      |                    |          |  |
| Больше в                | ариантов                        |                    |          |  |
| $\mathbb{C}_{q}$        | lendin139135<br>hq\lendin139135 |                    |          |  |
| 8                       | Использовать другук             | о учетную запись   |          |  |
|                         | ОК                              | Отмена             |          |  |

 Если выйдет предупреждение о невозможности проверить подлинность удаленного компьютера, поставьте галку «Больше не выводить запрос о подключениях к этому компьютеру» и нажмите кнопку «Ок».

| 퉋 Подключение к удаленному рабочему столу                                                                                                    |  |  |  |  |
|----------------------------------------------------------------------------------------------------|--|--|--|--|
| Не удается проверить подлинность удаленного<br>компьютера. Вы хотите установить подключение в<br>любом случае?                                                  |  |  |  |  |
| Не удалось проверить подлинность удаленного компьютера из-за<br>проблем с сертификатом безопасности. Продолжение может быть<br>небезопасным.<br>Имя сертификата |  |  |  |  |
| Имя в сертификате от удаленного компьютера:<br>coal-cof-241.hq.corp.mmk.chel.su                                                                                 |  |  |  |  |
| Ошибки сертификата                                                                                                    |  |  |  |  |
| При проверке сертификата удаленного компьютера обнаружены<br>следующие ошибки:                                                                                  |  |  |  |  |
| Сертификат выдан не имеющим доверия центром<br>сертификации.                                                                                                    |  |  |  |  |
| Вы хотите установить соединение несмотря на эти ошибки<br>сертификата?<br>                                                                                      |  |  |  |  |
| Просмотреть сертификат Да <u>Н</u> ет                                                                                                    |  |  |  |  |

4. Откроется рабочий стол сервера. На нем Вы обнаружите 2 ярлыка.

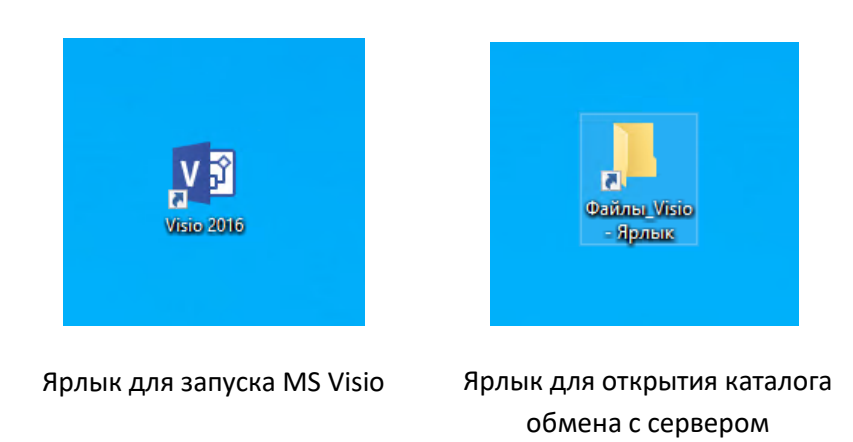

5. Для сохранения документов Visio используйте ярлык «Файлы\_Visio» на рабочем столе.

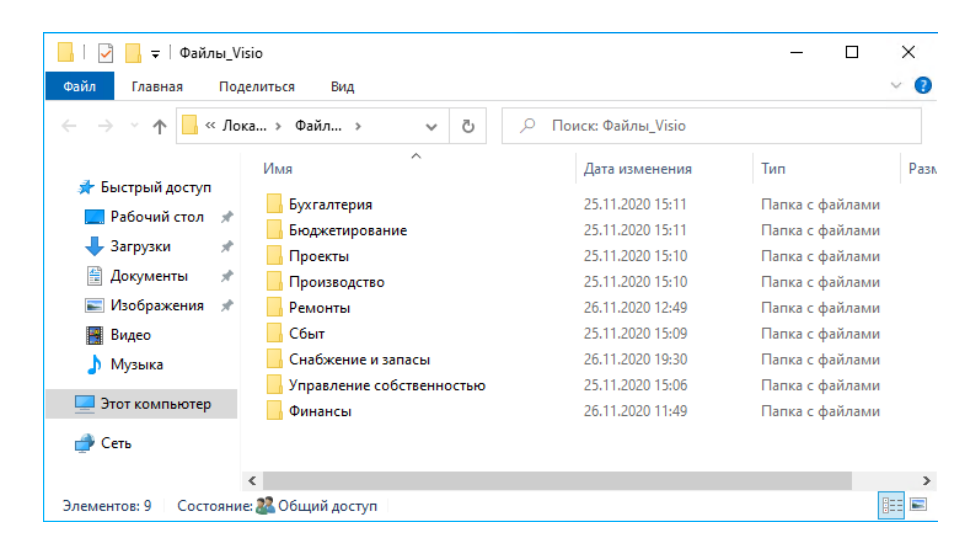

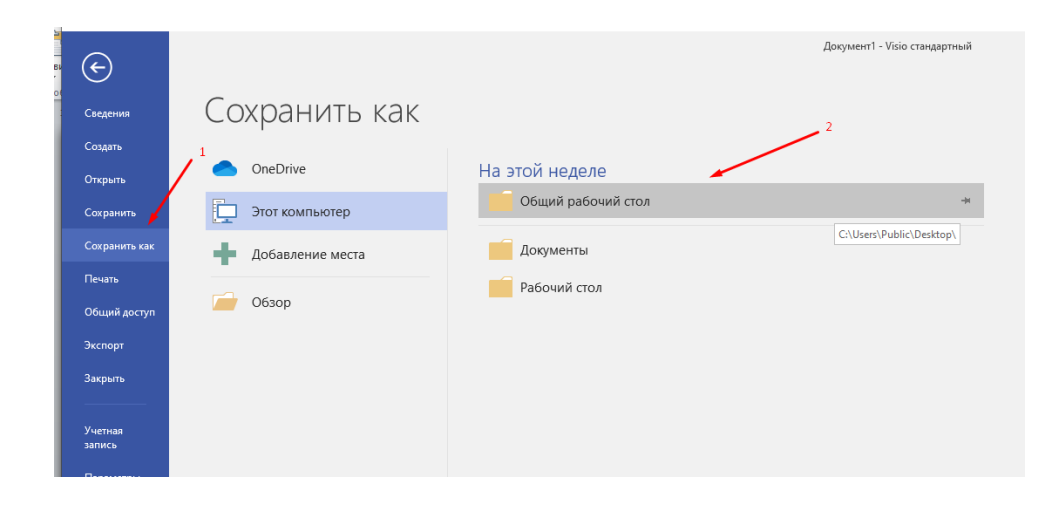

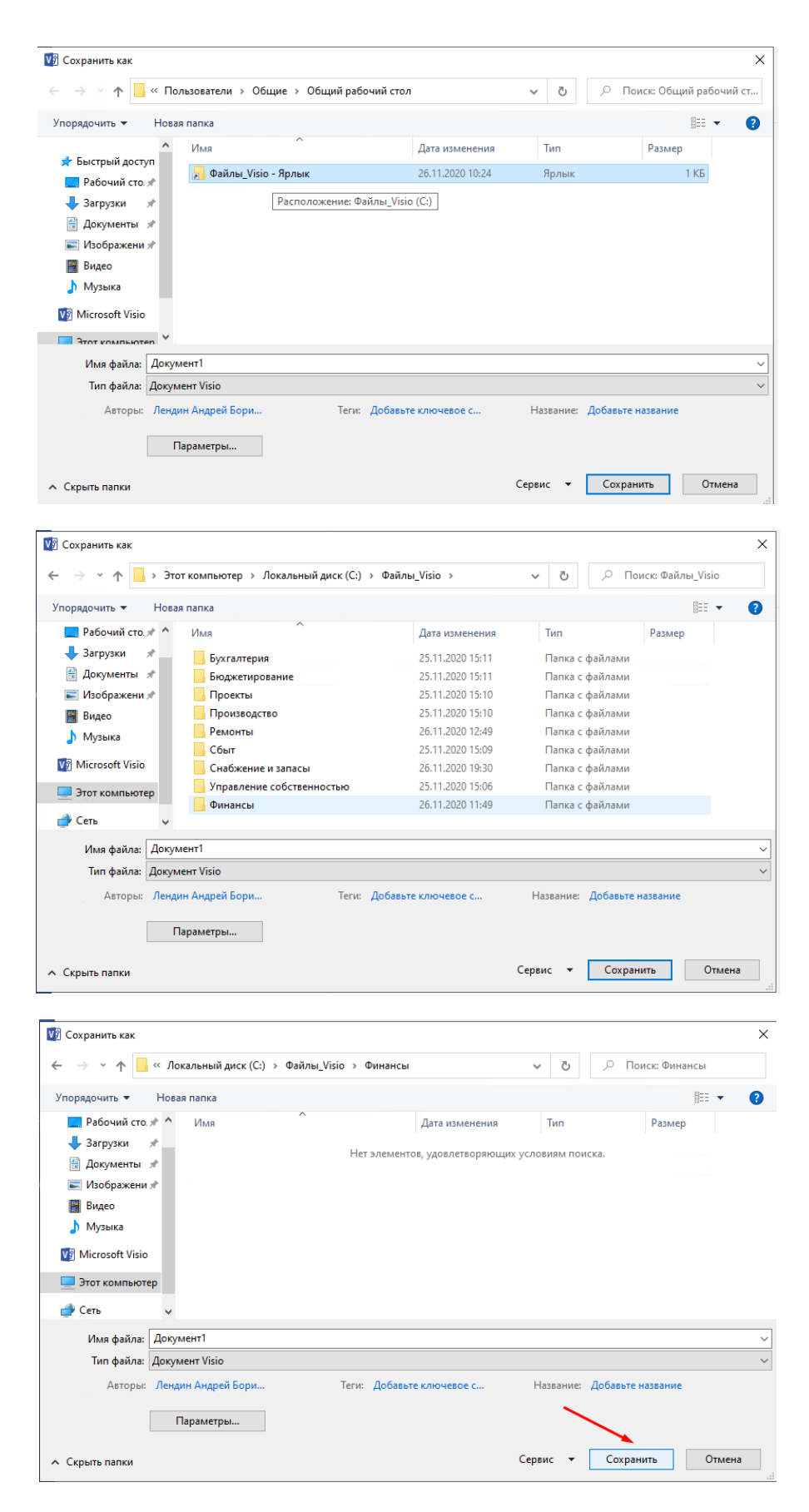

6. Для отключения от сервера воспользуйтесь меню пуск - «Выключение» -> «Отключиться»

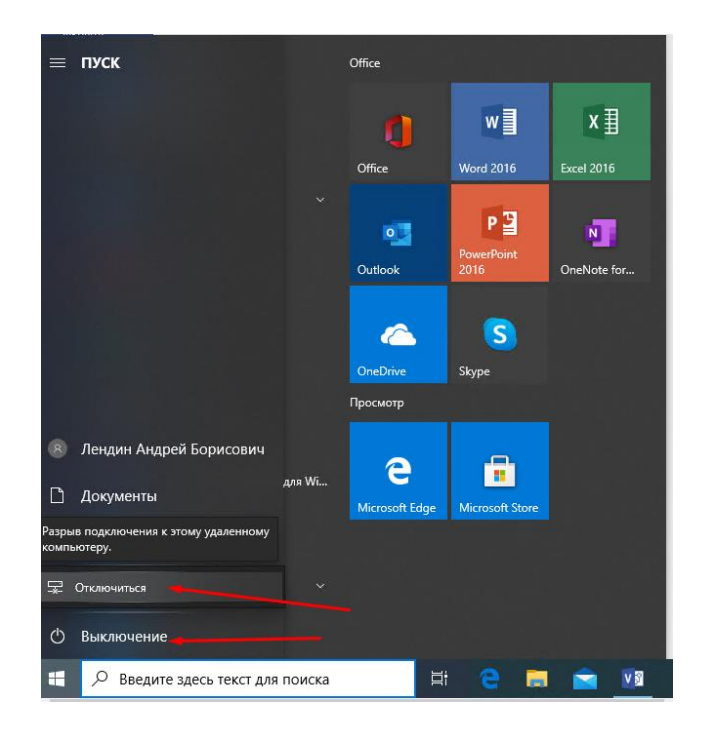